# Process through Point and Click "PNC" Employees/Student COVID-19 Positive Case Upload Process:

- Click on the patient portal link: <u>Patient portal</u>. Once you click the link, Point and Click (PnC) main login screen will be available. Login with your UCR NET ID and Password.
- > PnC will require that you go through the authentication method.

|                | UC RIVERSIDE          |  |
|----------------|-----------------------|--|
|                | UCR NetiD:            |  |
|                | Password:             |  |
|                |                       |  |
|                | SIGN IN               |  |
| 11. 4번째 27 번째의 | Forgot your password? |  |
|                | Learn about MFA       |  |
|                | Need help?            |  |

> Select either method to proceed the authentication method.

 $\triangleright$ 

|                               | Choose an authentication method |                  |  |
|-------------------------------|---------------------------------|------------------|--|
| IICR                          |                                 | Send Me a Push   |  |
|                               | Passcode                        | Enter a Passcode |  |
| What is this? 더<br>Need help? |                                 |                  |  |
| Secured by Duo                |                                 |                  |  |
|                               |                                 |                  |  |
|                               |                                 |                  |  |

Main login screen will appear. If you do not see your login as pictured below, please send a secure email to <u>covid19@ucr.edu</u> for assistance.

| Home                  | Home for           |                                                |               |
|-----------------------|--------------------|------------------------------------------------|---------------|
| Profile               | You last logged in |                                                |               |
| Medical Clearances    |                    | Welcome to                                     |               |
| Appointments          | Student Healt      | h and Counseling Services/Employee H           | ealth Records |
| Consent Forms         |                    |                                                |               |
| Groups/Workshops      |                    | I would like to                                |               |
| Handouts              |                    | T WOULD TIKE TO                                |               |
| Messages              |                    | Schedule an Appointment                        |               |
| Letters               |                    | Send or View Secure Message                    |               |
| Download/Upload Forms |                    | View My Medical Clearances and Vaccine Records |               |
| Forms                 |                    |                                                |               |
| Insurance Card        |                    | View My Medical Records                        |               |
| Survey Forms          |                    | View My Lab Results                            |               |
| Medical Records       |                    |                                                |               |
| Immunizations         | How to Use UC SHIP |                                                |               |
|                       |                    |                                                |               |

Click on the ,"Send or view Secure Message".

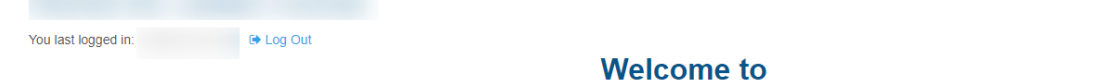

## Student Health and Counseling Services/Employee Health Records

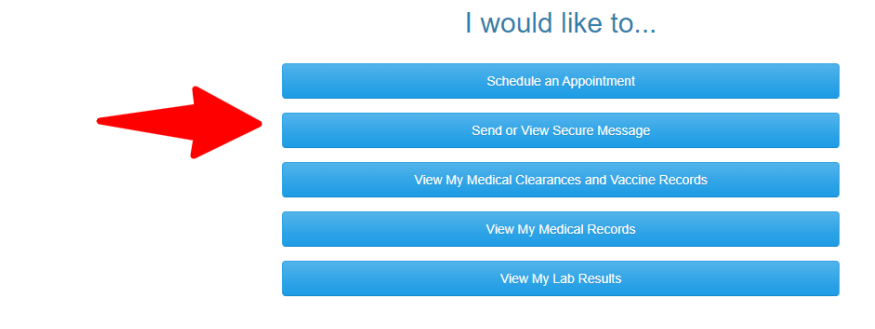

### Click on new message.

| Home                  | Secure Messages Inbox |  |  |
|-----------------------|-----------------------|--|--|
| Profile               |                       |  |  |
| Medical Clearances    | New Message Refresh   |  |  |
| Appointments          |                       |  |  |
| Consent Forms         |                       |  |  |
| Groups/Workshops      |                       |  |  |
| Referrals             |                       |  |  |
| Handouts              |                       |  |  |
| Messages              | Provid                |  |  |
| Letters               | rage: 1               |  |  |
| Download/Upload Forms |                       |  |  |
| Forms                 |                       |  |  |
| Insurance Card        |                       |  |  |
| Survey Forms          |                       |  |  |
| Medical Records       |                       |  |  |
| Immunizations         |                       |  |  |
| 🕒 Log Out             |                       |  |  |

Click on the option that states, "I would like to report a COVID-19 case."

| Student Health & Counseling Services |                                                                                                    |
|--------------------------------------|----------------------------------------------------------------------------------------------------|
|                                      | Select Communication Option                                                                                 |
| Home                                 | Please choose from the following options:                                                                   |
| Profile                              | Request a Prescription Refill from the Pharmacy. I should have remaining refills available.                 |
| Medical Clearances                   | O Submit Missed/Late Appointment Appeal                                                                     |
| Appointments                         | Send a message to the Immunization Mandate Staff     Send a message to the Occupational Health for Employee |
|                                      | O Complete CAPS Supervision Disclosure Form                                                                 |
| Consent Forms                        | Request a Release of Information.                                                                           |
| Groups/Workshops                     | O Request a Student Affairs Case Management (SACM) FERFA Release Form                                       |
|                                      | I would like to report a COVID-19 Case                                                                      |
| Referrals                            | Continue Cancel                                                                                             |
| Handouts                             |                                                                                                    |
| Messages                             |                                                                                                    |
| Letters                              |                                                                                                    |
| Download/Upload Forms                |                                                                                                    |
| Forms                                |                                                                                                    |
| Insurance Card                       |                                                                                                    |
| Survey Forms                         |                                                                                                    |
| Medical Records                      |                                                                                                    |
| Immunizations                        |                                                                                                    |
|                                      |                                                                                                    |
| 🕒 Log Out                            |                                                                                                    |
|                                      |                                                                                                    |

Please click on the following option that is applicable to you.

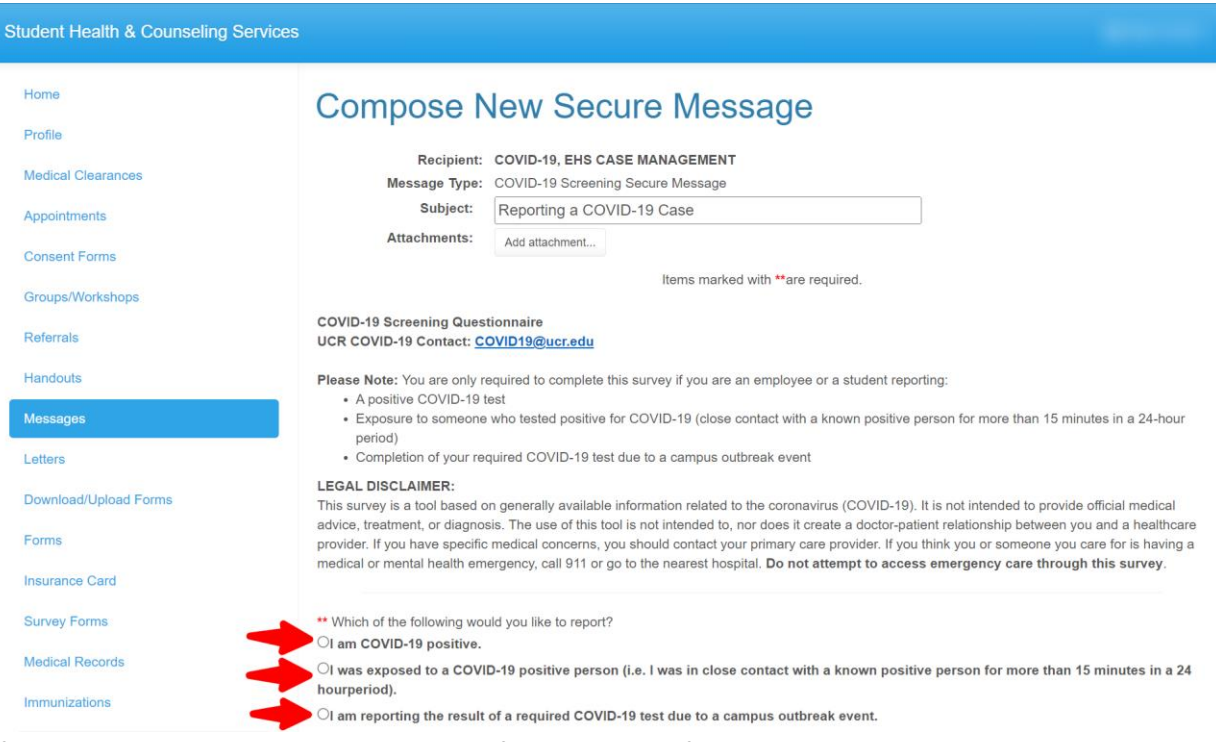

#### If you are reporting a positive case, please fill out all the information below.

| Home                  | Compose New Secure Message                                                                                                    |    |
|-----------------------|----------------------------------------------------------------------------------------------------|----|
| Profile               | Compose New Occure Message                                                                                                    |    |
|                       | Recipient: COVID-19, EHS CASE MANAGEMENT                                                                                                    |    |
| Medical Clearances    | Message Type: COVID-19 Screening Secure Message                                                                                                    |    |
| Appointments          | Subject: Reporting a COVID-19 Case                                                                                                    |    |
| Concert Forme         | Attachments: Add attachment                                                                                                    |    |
| Consent Forms         | Items marked with **are required.                                                                                                    |    |
| Groups/Workshops      |                                                                                                    |    |
| Referrals             | COVID-19 Screening Questionnaire                                                                                                    |    |
|                       | Contection of the top and the second of the top and the second of the second of the se |    |
| Handouts              | Please Note: You are only required to complete this survey if you are an employee or a student reporting:<br>A positive COV/D-19 test                                                                                                    |    |
| Messages              | Exposure to someone who tested positive for COVID-19 (close contact with a known positive person for more than 15 minutes in a 24-hou                                                                                                    | r  |
| Letters               | period) Completion of your required COVID-19 test due to a campus outbreak event                                                                                                    |    |
| Letters               | EGAL DISCLAMER                                                                                                    |    |
| Download/Upload Forms | This survey is a tool based on generally available information related to the coronavirus (COVID-19). It is not intended to provide official medical                                                                                                    |    |
| Forms                 | advice, treatment, or diagnosis. The use of this tool is not intended to, nor does it create a doctor-patient relationship between you and a healthcare<br>provider. If you have specific medical concerns, you should contact your primary care provider. If you think you or someone you care for is having a                                                                                                    |    |
|                       | medical or mental health emergency, call 911 or go to the nearest hospital. Do not attempt to access emergency care through this survey.                                                                                                    | _  |
| Insurance Card        |                                                                                                    |    |
| Survey Forms          | ** Which of the following would you like to report?                                                                                                    |    |
| Medical Records       | ● ®I am COVID-19 positive.                                                                                                    |    |
|                       | OI was exposed to a COVID-19 positive person (i.e. I was in close contact with a known positive person for more than 15 minutes in a 2 hourseried).                                                                                                    | .4 |
| Immunizations         | ○I am reporting the result of a required COVID-19 test due to a campus outbreak event.                                                                                                    |    |
|                       |                                                                                                    |    |
| 🕩 Log Out             | Are you currently employed at UCR?                                                                                                    |    |
|                       | Over                                                                                                    |    |
|                       | UN0                                                                                                    |    |
|                       | ** Do you currently have any COVID-19 symptoms?                                                                                                    |    |
| -                     | OYes                                                                                                    |    |
|                       | ONo                                                                                                    |    |
|                       | ++ Have you tested for COVID-19?                                                                                                    |    |
|                       | Oyes                                                                                                    |    |
|                       | ONo                                                                                                    |    |

| ** Do you live on campus? |
|---------------------------|
| ⊖Yes                      |
| ONo                       |

Т

To the best of your ability, please indicate any individuals whom you had close contact on campus, a clinic or another UCR property. This is anyone who was within 6 feet of you for a cumulative total of 15 minutes or more over a 24hr period sharing air with you starting from 2 days before the illness onset (or, if you are asymptomatic, 2 days prior to test specimen collection) until the time that you have isolated.

#### \*Close Contact:

In indoor spaces 400,000 or fewer cubic feet per floor (such as classroom, gymnasium etc.), a close contact is defined as sharing the same indoor airspace for a cumulative total of 15 minutes or more over a 24-hour period (for example, three separate 5-minute exposures for a total of 15 minutes) during an infected person's infectious period.

In large indoor spaces greater than 400,000 cubic feet per floor (such as open-floor-plan offices), a close contact is defined as being within 6 feet of the infected person for a cumulative total of 15 minutes or more over a 24-hour period during the infected person's infectious period.

|   | Individual 1 Information                               |
|---|--------------------------------------------------------|
|   | Full Name:                                             |
|   | Email Address                                          |
|   | Affiliation:                                           |
|   | Is this someone in your unit or department?            |
|   | Date of Interaction: MM/DD/YYYY                        |
|   | Where did you have contact with this individual?       |
|   |                                                        |
|   | Individual 2 Information                               |
|   | Full Name:                                             |
|   | Email Address:                                         |
|   | Affiliation:                                           |
|   | Is this someone in your unit or department?            |
|   | Date of Interaction: MM/DD/YYYY                        |
|   | Where did you have contact with this individual?       |
|   | Individual 3 Information                               |
|   | Full Name:                                             |
|   |                                                        |
|   | Affiliation:                                           |
|   | Is this someone in your unit or department?            |
|   |                                                        |
|   |                                                        |
|   | Where did you have contact with this individual?       |
|   | Individual 4 Information                               |
| - | Full Name:                                             |
|   | Email Address:                                         |
|   | Affiliation:                                           |
|   | Is this someone in your unit or department?            |
|   | Date of Interaction: MM/DD/YYYY                        |
|   | Where did you have contact with this individual?       |
|   |                                                        |
|   | Individual 5 Information                               |
|   | Full Name:                                             |
|   | Email Address:                                         |
|   | Affiliation:                                           |
|   | Is this someone in your unit or department?            |
|   | Date of Interaction: MM/DD/YYYY                        |
|   | Where did you have contact with this individual?       |
|   |                                                        |
|   | Do you have more individuals you were in contact with? |
|   |                                                        |
|   |                                                        |
|   |                                                        |

| When was the last date you we                                                                        | orked or came to campus or another UCR property?                                                                    |                                                                    |
|----------------------------------------------------------------------------------------------------|----------------------------------------------------------------------------------------------------|--------------------------------------------------------------------|
| MM/DD/YYYY                                                                                           | ······                                                                                                    |                                                                    |
| To the best of your ability, plea<br>buildings, floors, and rooms.<br>Please use the following entry | ise provide details for your campus visits. Fill out the in format for this information: Building Name - Last Visit | formation below for the last visit dates,<br>Date - Floors - Rooms |
| Example:<br>Pierce Hall - 05/21/23 - 1, 2 - 11                                                       | 2, 215                                                                                                    |                                                                    |
| Building 1 - Visit information:                                                                      |                                                                                                    |                                                                    |
| Building 2 - Visit information:                                                                      |                                                                                                    |                                                                    |
| Building 3 - Visit information:                                                                      |                                                                                                    |                                                                    |
| Building 4 - Visit information:                                                                      |                                                                                                    |                                                                    |
| Building 5 - Visit information:                                                                      |                                                                                                    |                                                                    |
| Building 6 - Visit information:                                                                      |                                                                                                    |                                                                    |
| Are you reporting additional build                                                                   | lings not listed above? O <b>Yes</b> ONo                                                                            |                                                                    |
| What is the best number to rea                                                                       | ich you?                                                                                                    |                                                                    |
| Send Cancel                                                                                          |                                                                                                    |                                                                    |
| Powered by Point and Click Solut                                                                     | ons © 2023                                                                                                    | Language: English (United States)                                  |

### If you are reporting an exposure case, please fill out all the information below.

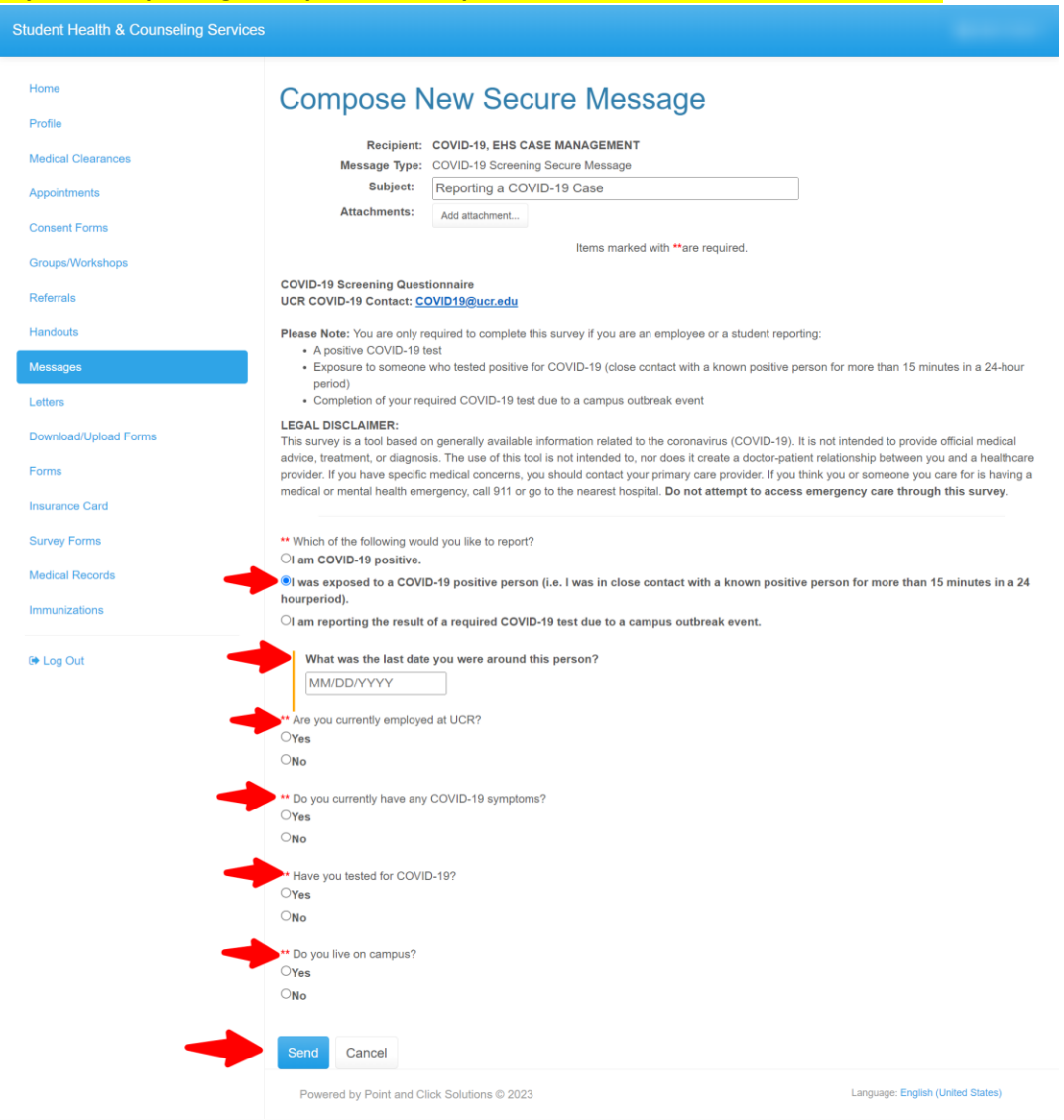

> If you are reporting an outbreak case, please fill out all the information below.

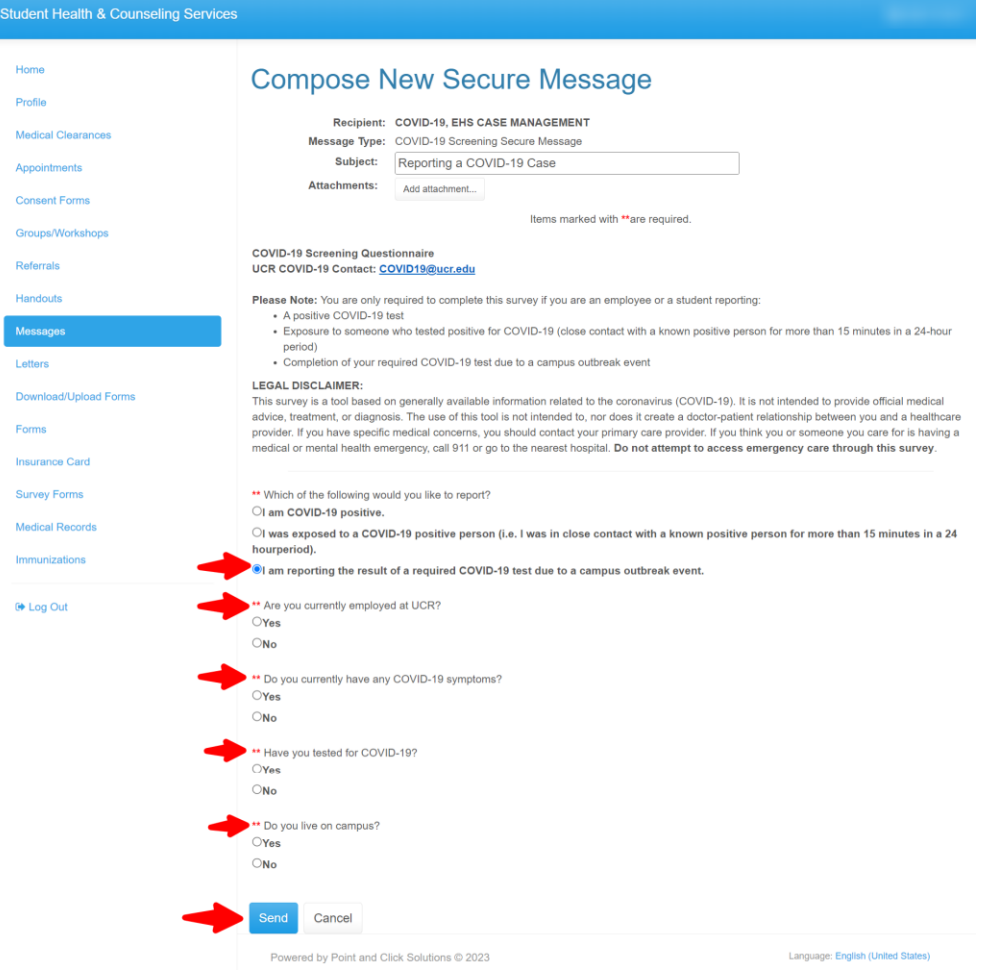

Once you click send. Your message will be sent over to the Occupational Health Coordinator. Please allow 24 to 48 hours for review.

| Student Health & Counseling Services |                                     |  |
|--------------------------------------|-------------------------------------|--|
| Home                                 | Secure Messages Secure Message Sent |  |
| Profile                              |                                     |  |
| Medical Clearances                   |                                     |  |
| Appointments                         | Your message has been sent.         |  |
| Consent Forms                        |                                     |  |
| Groups/Workshops                     | Proceed                             |  |
| Referrals                            |                                     |  |
| Handouts                             |                                     |  |
| Messages                             |                                     |  |